ผู้ใช้งานสามารถสมัคร OpenID เพื่อใช้งานระบบ DLT E-Transport License ได้ โดยกดปุ่ม "บัญชีประชาชน"

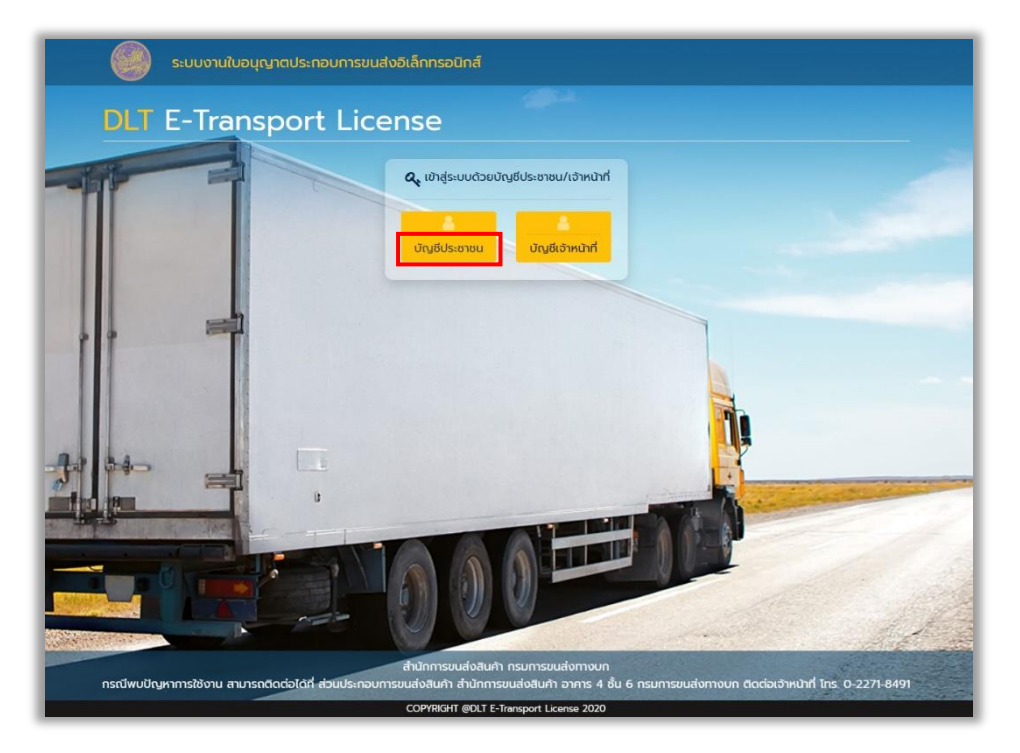

ระบบจะแสดงหน้าเข้าสู่ระบบของ OpenID ให้ผู้ใช้งานกดปุ่ม "ลงทะเบียน"

|        | @ Dieital ID                                                                    |  |
|--------|---------------------------------------------------------------------------------|--|
|        | ลงที่อย้าง                                                                      |  |
|        | ระบบงานใบอนุญาตประกอบการขนส่ง<br>อิเล็กทรอนิกส์                                 |  |
|        | โดย กรมการขนส่งทางบก<br>ระบุปัญชีผู้ที่งาน / เลขประจำหัวประชาชน / อีเมล         |  |
|        | ระบุทั้งผ่าน 🧿                                                                  |  |
|        | เข้าสระกา                                                                       |  |
|        | uniân                                                                           |  |
|        | ลีมาพัฒย่าน ? <b>ลงทะเบียน</b>                                                  |  |
|        | พิดต่อเรา ข้อกำานหมะเงื่อนไขา ความเป็นส่วนตัว                                   |  |
| © 2566 | ตามพระราชบัญญัติสิขสิทธิ์ 2537 สำนักงานพัฒนารัฐบาลติจิทีล (องค์การมหาชน) (สพร.) |  |
|        |                                                                                 |  |
|        |                                                                                 |  |

จากนั้นอ่านข้อตกลงการให้บริการ แล้วกดปุ่ม "ข้าพเจ้าได้อ่านและยินยอมให้ผูกพันตามเงื่อนไขภายใต้ ข้อตกลงการให้บริการนี้" และกดปุ่ม "ยินยอม"

|                                                                        |                                                               | ลงทะเบียน<br>One account. All of Service:                             | S.                                     |                          |
|------------------------------------------------------------------------|---------------------------------------------------------------|-----------------------------------------------------------------------|----------------------------------------|--------------------------|
|                                                                        | 0                                                             | 0                                                                     |                                        | 0                        |
| ข้อตกลงการใช้บริการ                                                    | พิสูจน์ตัวตน                                                  | กรอกข้อมูลผู้ลงทะเบียน                                                | ม<br>ยืนยันเบอร์โทรศัพท์มือถือ         | ตรวจสอบข้อมูล            |
|                                                                        | ข้อตกลงและเงื่อน                                              | เไขการใช้บริการพิสูจน์และยื                                           | นยันตัวตนทางดิจิทัล                    |                          |
| บริการพิสูจน์และยืนยันเ                                                | ด้วดนทางดิจิทัล คือ บริการที่ประ                              | ขาชนหรือเจ้าหน้าที่ของรัฐสามารถเข้าถึง                                | ระบบเทคโนโลยีสารสนเทศต่าง ๆ ของหน      | ่วยงานภาครัฐ ไม่ว่าจะ    |
| เป็นระบบบริการอิเล็กทรอนิกส์ภา                                         | าครัฐ (e-Service) หรือระบบงาน                                 | เภายในของภาครัฐ (Back Office) แบบร                                    | วมศูนย์ (Single Sign-On: SSO) ก็ตาม กล | ท่าวคือ ผู้ใช้งานสามารถ  |
| ลงชื่อเข้าใช้งานระบบ (Log in) เทื<br>ใช้งานซ้ำอีก ซึ่งบริการดังกล่าวจะ | ใยงครั้งเดียวผ่านบริการพิสูจน์แล<br>มีการควบคมและรักษาความปละ | ะยืนยันตัวตนทางดิจิทัล (Digital ID Serv<br>อดภัยด้วยมาตรการที่เหมาะสม | ice) ก็สามารถเข้าใช้งานระบบได้หลาย ๆ   | ระบบโดยไม่ต้องลงชื่อเข้า |
| ซึ่งในข้อตกลงการให้บริการนี้ ให้                                       |                                                               |                                                                       |                                        |                          |
| "ผู้ให้บริการ" หมายความถึง สำน่                                        | มักงานพัฒนารัฐบาลดิจิทัล (องค์ก                               | ารมหาชน)                                                              |                                        |                          |
| "ผู้ใช้บริการ" หมายความถึง ผู้สม่                                      | มัครใช้บริการพิสูจน์และยืนยันตัวเ                             | จนทางดิจิทัล                                                          |                                        |                          |
| "บริการ" หยายควาบกิ่ง บริการข                                          | ທີ່ສວນແລະນິນບັນເຂົ້າແນນນາລີດີນີ້ລ                             |                                                                       |                                        |                          |
|                                                                        | 🗹 ข้าพเจ้าได้ส                                                | อ่านและยินยอมให้ผูกพันตามเงื่อนไขภาย่                                 | ใต้ข้อตกลงการให้บริการนี้              |                          |
|                                                                        |                                                               | ยินยอม ไม่ยินยอม                                                      | u                                      |                          |
|                                                                        |                                                               |                                                                       |                                        |                          |

ระบบจะแสดงหน้าจอให้กรอกเลขบัตรประจำตัวประชาชน แล้วเลือกรูปแบบการพิสูจน์ตัวตน "รหัสหลังบัตร

## ประจำตัวประชาชน"

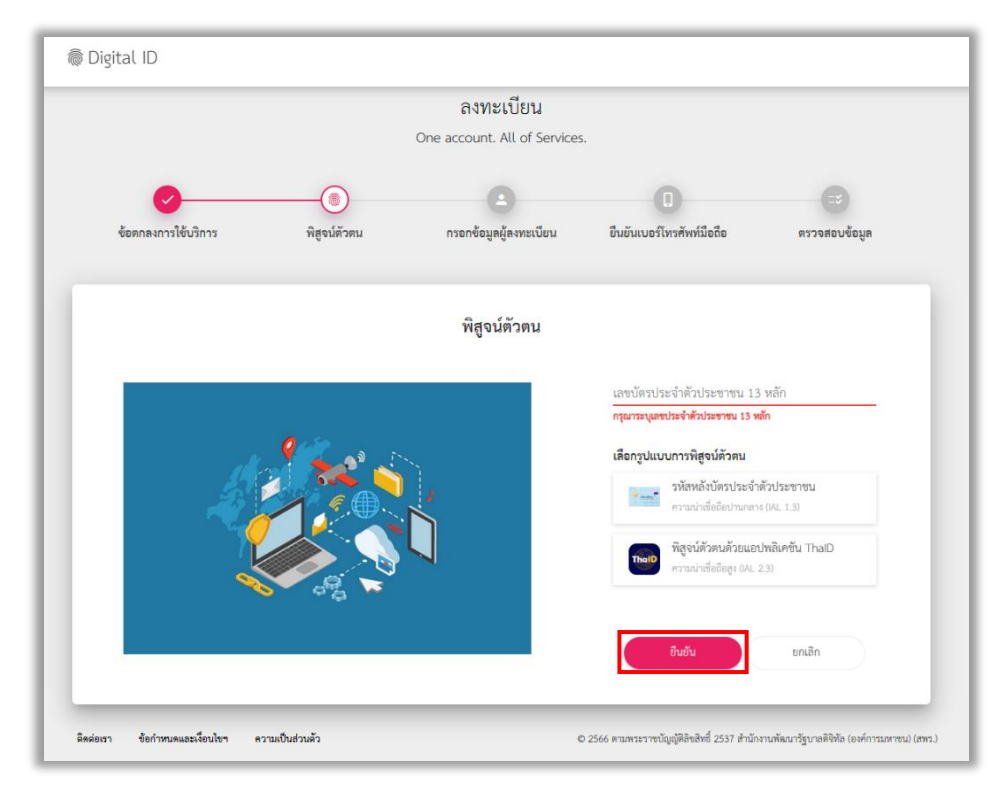

หลังจากนั้นระบบจะแสดงหน้าจอให้กรอกข้อมูล ชื่อจริง ชื่อกลาง นามสกุล วันเดือนปีเกิด และรหัสหลังบัตร ประจำตัวประชาชน และกดปุ่ม "ยืนยัน"

|                     |                        | <b>ลงทะเบียน</b><br>One account. All of Service: | s.                        |                      |
|---------------------|------------------------|--------------------------------------------------|---------------------------|----------------------|
| ข้อตกลงการใช้บริการ |                        | ครอกข้อมูลผู้ลงทะเบียน                           | ยืนยันเบอร์โทรศัพท์มือถือ | <b>สรวจสอบข้อมูล</b> |
|                     |                        | พิสูจน์ตัวตน<br>(รหัสหลังบัตรประจำด้วประชาชน     | υ                         |                      |
| ເລຫນັກຮປຣະຈຳຄັວປຣະເ | าชน 13 หลัก            |                                                  |                           |                      |
| ชื่อจริงภาษาไทย (ไม | เด้องระบุคำนำหน้าชื่อ) | ชื่อกลางภาษาไทย (ถ้ามี)                          | นามสกุลภาษาไทย            |                      |
| วับ<br>             | เดือน<br>              | ปีนกีด<br>2566 •                                 |                           |                      |
| รหัสหลังบัตรประจำ   | ตัวประชาชน 📪 👞 •       |                                                  |                           |                      |
|                     |                        | ยินยัน ยกเลิก                                    |                           |                      |

หลังจากนั้นระบบจะแสดงหน้าจอให้ผู้ใช้งานกำหนด ชื่อบัญชีผู้ใช้งาน และ รหัสผ่าน เพื่อเข้าใช้งานระบบ หลังจากกำหนดเสร็จ ผู้ใช้งานกดปุ่ม "ยืนยัน"

|                                    |              | ลงทะเบียน<br>One account. All of Servi | ces.        |                     |               |
|------------------------------------|--------------|----------------------------------------|-------------|---------------------|---------------|
| ช้อตกลงการใช้บริการ                | พิสูจน์ดัวดน | รอกข้อมูลผู้จงทะเบียน                  | ยืนยันเบอร์ | D<br>โทรศัพท์มือถือ | ตรวจสอบข้อมูล |
|                                    |              | กรอกข้อมูลผู้ลงทะเบีย                  | าน          |                     |               |
| ชื่อจริงภาษาไทย (ไม่ต้องระบุคำนำหเ | ักซื่อ)<br>🤣 | ชื่อกลางภาษาไทย (ถ้ามี)                | บาม         | สกุลภาษาไทย         | 0             |
| วันเพื่อบปีเกิด<br>                | 0            |                                        |             |                     |               |
| บัญซีผู้ใช้งาน (Username)          |              |                                        |             |                     |               |
| รทัสผ่าน (Password)                | Ø            | ยืนยันรพัสผ่าน (Password)              | 0           |                     |               |
|                                    |              | ยืนอัน ยกเล                            | ân          |                     |               |

| 👼 Digital ID                      |               |                                           |                                                 |                                            |
|-----------------------------------|---------------|-------------------------------------------|-------------------------------------------------|--------------------------------------------|
|                                   |               | ลงทะเบียน<br>One account. All of Services |                                                 |                                            |
| ซ้อตกลงการใช้บริการ               | พิสูจน์ตัวตน  | <b>กรอกข้อมูลผู้ลงทะเบียน</b>             | ยืนขันเบอร์โทรศัพท์มือถือ                       | (=)<br>ตรวจสอบร้อมูล                       |
|                                   |               | ยืนยันเบอร์โทรศัพท์มือถือ                 |                                                 |                                            |
|                                   |               |                                           | เบอร์โทรศัพท์มือถือ                             | ขอรหัส OTP                                 |
|                                   |               |                                           | รหัส OTP ทาง SMS                                |                                            |
|                                   |               |                                           | ยืนยัน                                          | ยกเลิก                                     |
|                                   |               |                                           | ข้ามการยืนยันเบอร์โร                            | ารศัพท์มือถือ                              |
| ดิดต่อเขา ซ้อกำหนดและเงื่อนไขา คา | ามเป็นส่วนด้ว | c                                         | 2566 ตามพระราชบัญญัติสิขสิทธิ์ 2537 สำนักง<br>- | านพัฒนารัฐบาลดิจิทัล (องค์การมหาชน) (สพร.) |

หลังจากนั้นให้ผู้ใช้งานกรอกเบอร์โทรศัพท์ เมื่อกรอกเสร็จ ผู้ใช้งานกดปุ่ม "ขอรหัส OTP ทาง SMS"

เมื่อผู้ใช้งานได้รับรหัส OTP ทาง SMS ให้ผู้ใช้งานนำรหัส OTP มากรอกและกดปุ่ม "ยืนยัน"

|                     |              | ลงทะเบียน<br>One account. All of Services | 5.                        |               |
|---------------------|--------------|-------------------------------------------|---------------------------|---------------|
| 0                   | <u> </u>     | <b>Ø</b>                                  | 0                         | Θ             |
| ข้อตกองการใช้บริการ | พิสูจน์ด้วดน | กรจกข้อมูลผู้ลงทะเบียน                    | ชินขันเบอร์โทรศัพท์มือถือ | ครวจสอบข้อมูล |
|                     |              | ยืนยันเบอร์โทรศัพท์มือถือ                 | 1                         |               |
|                     | 0 42         |                                           | เนอร์ไทรศัพท์มือถือ       | ขอรหัส OTP    |
|                     |              |                                           | รพัส OTP ทาง SMS          |               |
|                     | 🛃 🛛 4        |                                           | อินอัน                    | อกเลิก        |

|                  |                     | ลงทะเบียน                    |                             |              |
|------------------|---------------------|------------------------------|-----------------------------|--------------|
|                  | One                 | account. All of Serv         | ices.                       |              |
|                  |                     |                              |                             |              |
| *                |                     | y y 4                        | d. y                        | (II)         |
| ขอดกลงการเขบรการ | พยิงกองอก           | บรอบขอมือติขงพระกอก          | อายาเกระเมรุงหมุ่มรอยอ      | ตรวจสอบขอมูล |
|                  |                     |                              |                             |              |
|                  |                     | ตรวจสอบข้อมูล                |                             |              |
|                  |                     | ข้อมูลส่วนบุคคล              |                             |              |
|                  |                     | ชื่อจริง :                   | ۰.                          |              |
|                  | 1                   | มามสกุล :                    | •                           |              |
|                  | เลขประจำตัวประชาชน  | 13 หลัก :                    | 0                           |              |
|                  | วันเดี              | อนปีเกิด :                   | ۵                           |              |
|                  | เบอร์โทรศัท         | เท้มือถือ :                  | 0                           |              |
|                  | <i>v</i> _          | s ~ ν g ν                    |                             |              |
|                  | ชอ                  | มูลสาหรบเขาโซงานระ           | UU                          |              |
|                  | บัญชีผู้ใช้งาน (Use | rname) :                     |                             |              |
|                  | ประเภท              | ผู้ใช้งาน : <b>บุคคลธร</b>   | <u>เมดา</u>                 |              |
|                  | รูปแบบการพิสูร      | บน์ตัวตน : <b>รหัสหลัง</b> ร | <i>มัตรประจำตัวประชาช</i> น |              |
|                  |                     |                              |                             |              |
|                  | ยืนยัน              | ขอมูล ยก                     | เล่ก                        |              |

เมื่อยืนยันเบอร์โทรศัพท์มือถือแล้ว ให้ผู้ใช้งานตรวจสอบข้อมูล และกดปุ่ม "ยืนยันข้อมูล"

## เมื่อลงทะเบียนเรียบร้อยแล้ว ให้ผู้ใช้งาน กดปุ่ม "กลับสู่ระบบต้นทาง"

| 🗑 Digital ID                                                      |                                                                                              |
|-------------------------------------------------------------------|----------------------------------------------------------------------------------------------|
| ผลการลงทะเ<br>โดย<br>ระบบได้ลงทะเบียนข้อมูลของ                    | บียน<br>ท่านเรียบร้อยแล้ว                                                                    |
| กลับสู่ระบบตั้งร<br>ลิตศอเรา ชือกำหนดและเงื่อนไขา ความเป็นส่วนตัว | าง<br>© 2566 ตามพระราชบัญญัติสินฮิทธิ์ 2537 สำนักราบพัฒนารัฐบาลติจิทิล (องค์การมหาชน) (ศพร.) |

จากนั้นระบบจะแสดงหน้าจอ การยินยอมให้ใช้ข้อมูล ให้ผู้ใช้งาน กดปุ่ม "ยินยอมให้ใช้ข้อมูลชุดนี้ทุกครั้งเมื่อเข้า ใช้งาน" และกดปุ่ม "ยินยอม" เป็นอันเสร็จสิ้นขบวนการสมัคร OpenID

| <b>การยินยอมให้</b>                                                                     | <b>ใช้ข้อมูล</b>                                                 |
|-----------------------------------------------------------------------------------------|------------------------------------------------------------------|
| ระบบงานใบอนุญาตประกอบการขนล่                                                            | งอิเล็กทรอนิกส์ มีความจำเป็น                                     |
| ต้องไข้ข้อมูลเหล่านี้เพื่อให้ผู้ไข้บริการส                                              | ามารถเข้าถึงบริการได้                                            |
| <ul> <li>บัญซีผู้ใช้งาน</li> <li>ชื่อจริง</li> <li>ชื่อกลาง</li> <li>นามสกุล</li> </ul> | <ul> <li>โทุ้กครั้งเมื่อเข้าใช้งาน</li> <li>ไม่ยินยอม</li> </ul> |
| ติดต่อเรา ข้อกำทนดและเงื่อน                                                             | ไขๆ ความเป็นส่วนตัว                                              |
| © 2566 ตามพระราชบัญญัติสิขสิทธิ์ 2537 สำนักงาน                                          | พัฒนารัฐบาลดิจิทัล (องค์การมหาชน) (สพร.)                         |